# Setovanje modema za drugi STB

- 1. Otvorimo internet "browser" (explorer, modzila, opera...) i u crti za adresu kucamo samo 192.168.1.1
- 2. Tada nam traži "user" admin i "password" ztonpk

| 🔗 Blank Page - Windows Internet Explorer |                                                                                                    |
|------------------------------------------|----------------------------------------------------------------------------------------------------|
| () - (intp://192.168.1.1/                | My Web Search                                                                                                    |
| 😭 🏟 🔘 Connecting                         | 🟠 👻 🗟 👘 🖶 Page 🗸 🎯 Tools 👻                                                                                                    |
|                                          | 2.168.1.1<br>168.1.1 at Echclife Home Gateway requires a<br>assword.<br>rver is requesting that your username and<br>ti na inscure manner (basic authentication<br>connection).<br>Remember my password<br>CK Cancel |

3.Nakon uspešne prijave dobićemo sledeći ekran u kojem pažnju obraćamo na submeni (sa leve strane) i opciju "Advanced" koji nam je i sledeći korak u setovanju modema:

| C Web Configurator - Windows | Internet Explorer            |                    |                      |           |
|------------------------------|------------------------------|--------------------|----------------------|-----------|
| 🕞 🕞 👻 http://192.168.1.1/    |                              |                    | My Web Search        | 2         |
| 🖗 🕸 🍘 Web Configurator       |                              |                    | 🐴 🔹 🔝 🕤 🖶 🏹 Page 🔹 🤅 | 🌀 Tools 👻 |
| 👐 HUAW                       | <b>(El</b> Achie             | ving Together      |                      |           |
| EchoLife HG520i              | Suctom Information           |                    |                      |           |
| 🗄 Status                     | System mormation             |                    |                      |           |
| • Basic                      | Theres                       | Description        |                      |           |
| Advanced                     | Product Name                 | Echol ife HG520i   |                      |           |
| • Tools                      | Physical Address             | 00:1b:9e:fa:13:7c  |                      |           |
|                              | Software Release             | V100R001B021 SerbA |                      |           |
|                              | Firmware Release             | 3.7.9.15-1.0.7.0   |                      |           |
|                              | Batch Number                 | UTC20P0.021.37915  |                      |           |
|                              | Release Date                 | 2009/03/11         |                      |           |
|                              | ADSL                         | Description        |                      |           |
|                              | ADSL State                   | Down               |                      |           |
|                              | Data Path                    | -                  |                      |           |
|                              | Operation Mode               | -                  |                      |           |
|                              | Max. Bandwidth Down/Up(kbps) | 0/0                |                      |           |
|                              | Bandwidth Down/Up(kbps)      | 0/0                |                      |           |
|                              | SNR Margin Down/Up(dB)       | 0/ 0               |                      |           |
|                              | Attenuation Down/Up(dB)      | 0/ 0               |                      |           |
|                              | Power Down/Up(dBm)           | 0/ 0               |                      |           |
|                              | CRC Down/Up                  | 0/ 0               |                      |           |
|                              | FEC Down/Up                  | 0/ 0               |                      |           |
|                              | HEC Down/Up                  | 0/ 0               |                      |           |
|                              | System Up Time               | 0:05:28            |                      |           |
|                              | DSL Up Time                  | 00:00:00           |                      |           |
|                              | PVC Select                   | PVC-0 V            |                      |           |
|                              | DDD Up Time                  | 0.00.00            |                      |           |

| - A http://192.168.1.1/ |                              |                    | My Web Search |         |
|-------------------------|------------------------------|--------------------|---------------|---------|
| Web Configurator        |                              |                    |               | Tools - |
| Web Configurator        |                              |                    |               | 10013   |
| HUAW                    | El Achie                     | ving Together      |               |         |
| EchoLife HG520i         | System Information           |                    |               |         |
| 🗄 Status                | System Information           |                    |               |         |
| 🗄 Basic                 | Item                         | Description        |               |         |
| Advanced                | Product Name                 | Echol ife HG520i   |               |         |
| RIP                     | Physical Address             | 00:16:00:12:70     |               |         |
| Security                | Software Balance             | V10000010001 Conto |               |         |
| Firewall                | Soltware Release             | 220151020          |               |         |
| • Filter                |                              | 3.7.9.13-1.0.7.0   |               |         |
| • QoS                   | batch Number                 | 0102000.021.37915  |               |         |
| Port Mapping            | Release Date                 | 2009/03/11         |               |         |
| TimeZone                | ADSL                         | Description        |               |         |
| ACL                     | ADSL State                   | Down               |               |         |
| • TR069                 | Data Path                    | -                  |               |         |
| • UPnP                  | Operation Mode               |                    |               |         |
| Tools                   | Max. Bandwidth Down/Up(kbps) | 0/0                |               |         |
|                         | Bandwidth Down/Up(kbps)      | 0/0                |               |         |
| 8                       | SNR Margin Down/Up(dB)       | 0/ 0               |               |         |
|                         | Attenuation Down/Up(dB)      | 0/ 0               |               |         |
|                         | Power Down/Up(dBm)           | 0/ 0               |               |         |
|                         | CRC Down/Up                  | 0/ 0               |               |         |
|                         | FEC Down/Up                  | 0/ 0               |               |         |
|                         | HEC Down/Up                  | 0/ 0               |               |         |
|                         | System Up Time               | 0:15:40            |               |         |
|                         | DSL Up Time                  | 00:00:00           |               |         |
|                         | PVC Select                   | PVC-0 V            |               |         |
|                         | PPP Up Time                  | 0:00:00            |               |         |

# **5.**Sada biramo opciju "port mapping" i klikom na nju dobijamo:

| 🖉 Web Configurator - Windows In | nternet Explorer           |                  |                  |                                |
|---------------------------------|----------------------------|------------------|------------------|--------------------------------|
| () - E http://192.168.1.1/      |                            |                  |                  | 💽 🤧 🗙 My Web Search            |
| 🔆 🏘 🎯 Web Configurator          |                            |                  |                  | 🟠 👻 🔜 👘 🐨 🔂 Page + 🎯 Tools - 🎽 |
| NUAWO                           | EI                         | Achieving Tog    | ether            |                                |
| EchoLife HG520i                 | Port Manning               |                  |                  |                                |
| 🗄 Status                        | i ore mapping              |                  |                  |                                |
| 🖲 Basic                         | Port Manning Group         | Setting          |                  |                                |
| Advanced                        | Port Mapping Active:       | Yes ○ No         |                  |                                |
| • RIP                           | Group Index:               | 1 1              |                  |                                |
| Security                        | VLAN ID:                   | 2 (decimal,2~14) |                  |                                |
| • Firewall                      |                            |                  |                  |                                |
| • Filter                        |                            | Tagged           |                  |                                |
| • QoS                           | ATM VCs:                   |                  |                  |                                |
| Port Mapping                    |                            | Port #           |                  |                                |
| TimeZone                        |                            | 0 1 2 3 4        | 5 6 7            |                                |
| ACL                             |                            |                  |                  |                                |
| • TR069                         | Contract of the Processing |                  |                  |                                |
| UPnP                            | Ethernet:                  | Port #           |                  |                                |
| Tools                           |                            | 1 2 3 4          |                  |                                |
|                                 |                            |                  |                  |                                |
|                                 | Wireless LAN:              | WLAN#            |                  |                                |
|                                 |                            | 1                |                  |                                |
|                                 | Port Mapping Group         | Summary          |                  |                                |
|                                 | Gro Active ID Gro          | up Ports         | VLAN Tagged PVCs |                                |
|                                 | 1 Yes 2 e1.e4              | .w.p0            |                  |                                |
|                                 | 2 Yes 3 e2 n1              | (                |                  |                                |
|                                 | 3 Yes 4 e3.02              |                  |                  |                                |
|                                 | ninvo erethernet wurder    |                  |                  |                                |
|                                 | p.pvc, e.enemer, w.wiar    |                  |                  |                                |
|                                 |                            | Submit           |                  |                                |

6.U koloni za "Group Index" u glavnoj tabeli kliknemo na strelicu za padajući meni i izaberemo 2:

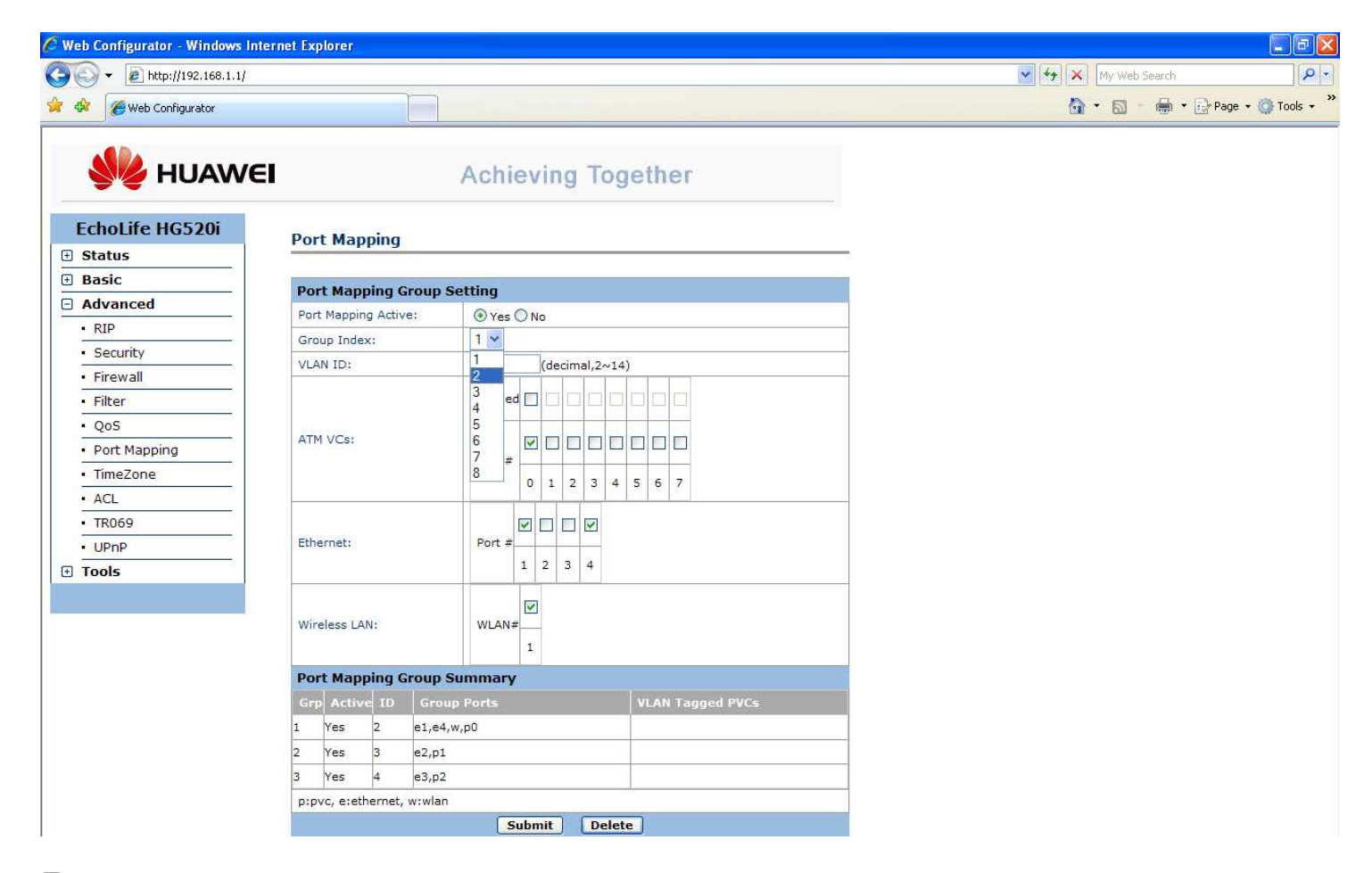

#### 7.Nakon čega ćemo dobiti:

| 🖉 Web Configurator - Windows In | ternet Explorer           |                 |                  |                     |               |
|---------------------------------|---------------------------|-----------------|------------------|---------------------|---------------|
| 😋 💽 👻 🔊 http://192.168.1.1/     |                           |                 |                  | 💌 😽 🗙 My Web Search | Q .           |
| 🙀 💠 🌈 Web Configurator          |                           |                 |                  | 🏠 🔹 🗟 🕤 🖶 🖓 Page    | : 🗕 🍈 Tools 🚽 |
| 👐 HUAWE                         | ≡I                        | Achieving Tog   | gether           |                     |               |
| EchoLife HG520i                 | Port Mapping              |                 |                  |                     |               |
| 🗄 Status                        |                           |                 |                  |                     |               |
| 🗄 Basic                         | Port Manning Group        | Settina         |                  |                     |               |
| Advanced                        | Port Mapping Active:      |                 |                  |                     |               |
| • RIP                           | Group Index:              | 2 -             |                  |                     |               |
| Security                        | VI AN ID:                 | 3 (decimal 2nd) | 1)               |                     |               |
| Firewall                        |                           | Coccimul,241    |                  |                     |               |
| • Filter                        |                           | Tagged 🗌 🔲 🗌 🗌  |                  |                     |               |
| • QoS                           | ATMACON                   |                 |                  |                     |               |
| Port Mapping                    | ATM VCS:                  | Port #          |                  |                     |               |
| TimeZone                        |                           | 0 1 2 3 4       | 5 6 7            |                     |               |
| ACL                             |                           |                 |                  |                     |               |
| • TR069                         |                           |                 |                  |                     |               |
| UPnP                            | Ethernet:                 | Port #          |                  |                     |               |
| • Tools                         |                           | 1 2 3 4         |                  |                     |               |
|                                 |                           |                 |                  |                     |               |
|                                 | Wireless LAN:             | WLAN#           |                  |                     |               |
|                                 |                           | 1               |                  |                     |               |
|                                 | Port Mapping Group        | Summary         |                  |                     |               |
|                                 | Gro Active ID Gro         | up Ports        | VLAN Tagged PVCs |                     |               |
|                                 | 1 Yes 2 e1.e4             | w.nl            |                  |                     |               |
|                                 | 2 Vec 3 e3 e1             | 1.1122          |                  |                     |               |
|                                 | 2 105 5 02,01             |                 |                  |                     |               |
|                                 | pupus sistharpat www.br   | 0               |                  |                     |               |
|                                 | p:pvc, e:ethernet, w:wiar | Cubmit D-l-     |                  |                     |               |
|                                 |                           | Submit          | ie j             |                     |               |

8.Kada smo dobili ovaj ekran sa "Group Index"-2 kliknemo na "Delete" i dobijamo:

| 🖉 Web Configurator - Windows Int | ernet Explorer            |                 |                  |                    | - 6 🛛     |
|----------------------------------|---------------------------|-----------------|------------------|--------------------|-----------|
| 🚱 🕞 👻 🙋 http://192.168.1.1/      |                           |                 |                  | My Web Search      | - 9       |
| 🙀 💠 🌈 Web Configurator           |                           |                 |                  | 🟠 🔹 🗟 👘 🖶 Page 🕶 🧔 | Tools 🔹 🂙 |
| 火 HUAWE                          | 1                         | Achieving To    | gether           |                    |           |
| EchoLife HG520i                  | Port Mapping              |                 |                  |                    |           |
| Status                           |                           |                 | 512              |                    |           |
| Basic                            | Port Mapping Group        | Setting         |                  |                    |           |
| - Advanced                       | Port Mapping Active:      | Yes ○ No     No |                  |                    |           |
| • RIP                            | Group Index:              | 2 🗸             |                  |                    |           |
| Security                         | VLAN ID:                  | 0 (decimal,2~   | 14)              |                    |           |
| • Firewall                       |                           |                 |                  |                    |           |
| • Filter                         |                           | Tagged          |                  |                    |           |
| • QoS                            | ATM VCs:                  |                 |                  |                    |           |
| Port Mapping                     |                           | Port #          |                  |                    |           |
| • TimeZone                       |                           | 0 1 2 3         | 4 5 6 7          |                    |           |
|                                  |                           |                 |                  |                    |           |
| • TR069                          | FIL                       |                 |                  |                    |           |
| - UPnP                           | cinemet:                  | 1 2 3 4         |                  |                    |           |
| Tools                            |                           | 1 2 3 7         |                  |                    |           |
|                                  | Wireless LAN:             | WLAN#           |                  |                    |           |
|                                  | Port Mapping Group        | Summary         |                  |                    |           |
|                                  | Grp Active ID Gro         | ip Ports        | VLAN Tagged PVCs |                    |           |
|                                  | 1 Yes 2 e1,e4             | ,w,p0           |                  |                    |           |
|                                  | 3 Yes 4 e3,p2             |                 |                  |                    |           |
|                                  | p:pvc, e:ethernet, w:wlar | i)              |                  |                    |           |
|                                  |                           | Submit Del      | ete              |                    |           |

9. Nakon toga kliknemo na strelicu za padajući meni i izaberemo 3:

| 🖉 Web Configurator - Windows Inte | rnet Explor | rer     |             |          |           |          |          |           |       |        |          |         |                  |
|-----------------------------------|-------------|---------|-------------|----------|-----------|----------|----------|-----------|-------|--------|----------|---------|------------------|
|                                   |             |         |             |          |           |          |          |           |       | v 49 > | My Web S | iearch  | P -              |
| 😪 🚸 🌈 Web Configurator            |             |         |             |          |           |          |          |           |       | Č      | • 🖬 •    | 🖶 🔹 🕞 F | Page 👻 🍈 Tools 👻 |
| EchoLife HG520i                   | 1           |         |             | Ac       | hieving   | J Tog    | ether    | 9         |       |        |          |         |                  |
| 🗄 Status                          | Port        | марри   | ing         |          |           |          |          |           |       |        |          |         |                  |
| + Basic                           |             |         | -           | o        |           |          |          |           |       |        |          |         |                  |
| Advanced                          | Port Ma     | ларри   | ng Group    | Settin   | g<br>v Ou |          |          |           |       |        |          |         |                  |
| • RIP                             | Croup       | Index   | ACLIVE:     | 2        | Yes () No |          |          |           | <br>- |        |          |         |                  |
| Security                          | VI AN T     | D:      | 2           | 1        | (deciu    | nal 2014 | 1        |           | -     |        |          |         |                  |
| Firewall                          | VL-NV I     | 0.      |             | -2       |           |          |          |           | <br>- |        |          |         |                  |
| • Filter                          |             |         |             | 4        | ed 🗌 🗌 🛛  |          |          |           |       |        |          |         |                  |
| • QoS                             | ATM VO      | Cs:     |             | 5        |           |          |          |           |       |        |          |         |                  |
| Port Mapping                      |             |         |             | 7        | #         |          |          |           |       |        |          |         |                  |
| • Ilmezone                        |             |         |             | 0        | 0 1 :     | 2 3 4    | 5 6 7    |           |       |        |          |         |                  |
| - ACL                             |             |         |             |          |           |          |          |           |       |        |          |         |                  |
| • UPnP                            | Etherne     | et:     |             | P        | ort #     |          |          |           |       |        |          |         |                  |
| Tools                             |             |         |             |          | 1 2 3     | 4        |          |           |       |        |          |         |                  |
|                                   | Wireles     | ss LAN: |             | w        | LAN#1     |          |          |           |       |        |          |         |                  |
|                                   | Port M      | 1appii  | ng Group    | Sumn     | nary      |          |          |           |       |        |          |         |                  |
|                                   | Grp A       | ctive   | ID Gro      | up Por   | ts        |          | VLAN Tag | gged PVCs |       |        |          |         |                  |
|                                   | 1 Ye        | s 2     | e1,e        | 4,w,p0   |           |          |          |           | <br>_ |        |          |         |                  |
|                                   | 3 Ye        | s 4     | e3,p        | 2        |           |          |          |           | _     |        |          |         |                  |
|                                   | p:pvc,      | e:ether | rnet, w:wla | n        |           |          | _        |           |       |        |          |         |                  |
|                                   |             |         |             |          | Submit    | Delet    | <u>.</u> |           |       |        |          |         |                  |
|                                   | Copyrig     | ht © 20 | 008 All Rig | nts Rese | rved.     |          |          |           |       |        |          |         |                  |

# **10.**Nakon čega dobijamo:

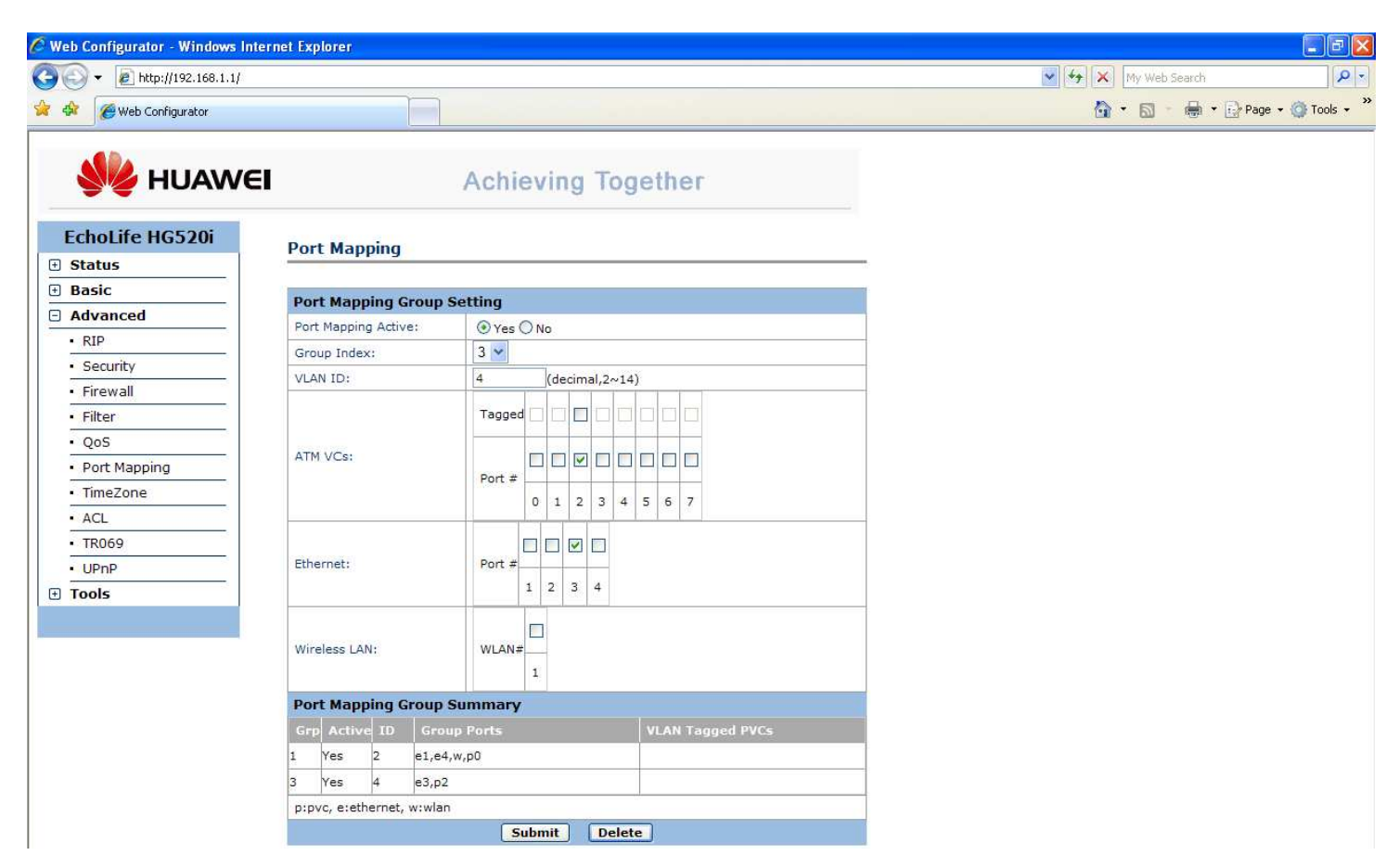

#### 11.Čekiramo kvadratić 2 u koloni Ethernet:

| A Web Configurator |                        |                  |                  | My Web Search  | p.          |
|--------------------|------------------------|------------------|------------------|----------------|-------------|
| web configurator   |                        |                  |                  | 🚹 🔹 🔝 👘 🖶 Page | 🔹 🍈 Tools 👻 |
| 👐 HUAWE            |                        | Achieving Tog    | gether           |                |             |
| EchoLife HG520i    | Port Manning           |                  |                  |                |             |
| 🗄 Status           | i ore mapping          |                  | 57               |                |             |
| 🗄 Basic            | Post Manning Crow      | n Catting        |                  |                |             |
| Advanced           | Port Mapping Grou      | p setting        |                  |                |             |
| • RIP              | Converted and the      | Vies () No       |                  |                |             |
| Security           | Group Index:           |                  |                  |                |             |
| Firewall           | VLAN ID:               | 4 (decimal,2~1-  | 4)               |                |             |
| Filter             |                        | Tagged           |                  |                |             |
| • QoS              | 5120 S 10 1220         |                  |                  |                |             |
| Port Mapping       | ATM VCs:               |                  |                  |                |             |
| TimeZone           |                        | POIL # 0 1 2 3 / | 5 6 7            |                |             |
| ACL                |                        |                  | 3 6 7            |                |             |
| • TR069            |                        |                  |                  |                |             |
| • UPnP             | Ethernet:              | Port #           |                  |                |             |
| Tools              |                        | 1 2 3 4          |                  |                |             |
|                    | Wireless LAN:          |                  |                  |                |             |
|                    | Port Mapping Grou      | p Summary        |                  |                |             |
|                    | Grp Active ID Gr       | oup Ports        | VLAN Tagged PVCs |                |             |
|                    | 1 Yes 2 e1,            | e4,w,p0          |                  |                |             |
|                    | 3 Yes 4 e3,            | p2               |                  |                |             |
|                    | p:pvc, e:ethernet, w:w | an               |                  |                |             |

# 12.Nakon čega kliknemo na "Submit" i dobijamo:

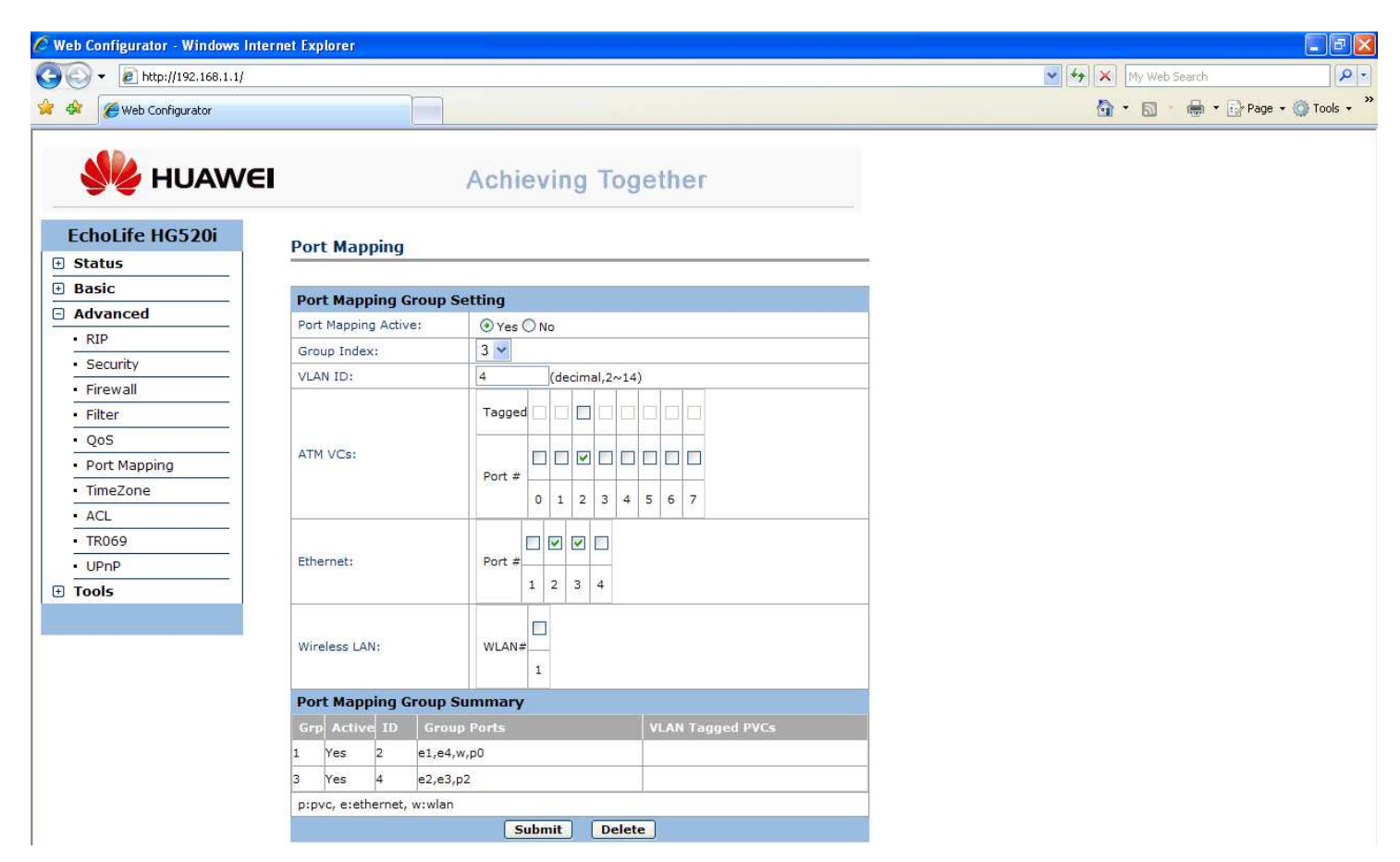

# **13.**Tada kliknemo na "Tools" u submeniju pa na "Reboot"

| web configurator - Windows In            | ternet explorer          |               |                  |    |         |                        |
|------------------------------------------|--------------------------|---------------|------------------|----|---------|------------------------|
| → le http://192.168.1.1/                 |                          |               |                  |    | My Web  | Search P               |
| 🖌 🕸 🏉 Web Configurator                   |                          |               |                  |    | 🙆 • 🖻 · | 🖷 🔹 🔂 Page 👻 🍈 Tools 👻 |
| NUAW6                                    | Ē                        | Achieving To  | gether           |    |         |                        |
| EchoLife HG520i                          | Port Manning             |               |                  |    |         |                        |
| 🗄 Status                                 | Tore mapping             |               |                  | 12 |         |                        |
| 🗄 Basic                                  | Port Manping Crown       | Sotting       |                  |    |         |                        |
| Advanced                                 | Port Mapping Active:     |               |                  |    |         |                        |
| Tools                                    | Group Index:             | 3 V           |                  |    |         |                        |
| <ul> <li>System Management</li> </ul>    | VIAN ID:                 | 4 (decimal 2a | 14)              |    |         |                        |
| <ul> <li>Diagnostics</li> </ul>          | VCAN 10.                 | 4 (decimal,2% | 14)              |    |         |                        |
| <ul> <li>Firmware Upgrade</li> </ul>     |                          | Tagged 🗌 🛄 🔲  |                  |    |         |                        |
| <ul> <li>Restore &amp; Backup</li> </ul> | ATTAL 100                |               |                  |    |         |                        |
| <ul> <li>System Log</li> </ul>           | ATM VCS:                 | Port #        |                  |    |         |                        |
| Reboot                                   |                          | 0 1 2 3       | 4 5 6 7          |    |         |                        |
| Logout                                   |                          | 0125          |                  |    |         |                        |
|                                          | Ethernet:                | Port #        |                  |    |         |                        |
|                                          | Wireless LAN:            | WLAN#         |                  |    |         |                        |
|                                          | Port Mapping Group       | Summary       |                  |    |         |                        |
|                                          | Grp Active ID Gro        | oup Ports     | VLAN Tagged PVCs |    |         |                        |
|                                          | 1 Yes 2 e1,e             | 4,w,p0        |                  |    |         |                        |
|                                          | 3 Yes 4 e2,e             | 3,p2          |                  |    |         |                        |
|                                          | p:pvc, e:ethernet, w:wla | n             |                  |    |         |                        |
|                                          |                          | Submit Del    | ete              |    |         |                        |

#### 14.I dobijamo:

| ■ → ■ http://192.168.1.1/ |                      |                            | My Web Search                |
|---------------------------|----------------------|----------------------------|------------------------------|
| Web Configurator          | Ì                    |                            | 🖓 🔹 🔂 👘 👘 🔛 Page 🔹 🎱 Tools 🗸 |
| 🥠 HUAWE                   | :1                   | Achieving Together         |                              |
| EchoLife HG520i           | Report               |                            |                              |
| 🗄 Status                  | Reboot               |                            |                              |
| 🗄 Basic                   | Debest               |                            |                              |
| Advanced                  | Reboot               |                            |                              |
| Tools                     | Reboot with          | Current Settings           |                              |
| System Management         |                      | O Factory Default Settings |                              |
| Diagnostics               |                      | Restart                    |                              |
| Firmware Upgrade          | 3                    |                            |                              |
| Restore & Backup          | Copyright © 2008 All | Rights Reserved.           |                              |
| System Log                |                      |                            |                              |
| Reboot                    |                      |                            |                              |
|                           |                      |                            |                              |

# **15.**Obratiti pažnju da u opciji Reboot bude čekirano <u>"Current Settings</u>"- u suprotnom će se modem restartovati na fabrička podešavanja što znači da ništa od setovanja neće prihvatiti!!!

Nakon toga kliknemo "Restart" i potvrdimo na "OK". Modem će se restartovati ( traje oko 1min) i podići sistem sa novim podešavanjima,tako da je setovanje završeno.

| 🌈 Web Configurator - Windows In | ternet Explorer      |                                                                                                    |                              |
|---------------------------------|----------------------|----------------------------------------------------------------------------------------------------|------------------------------|
|                                 |                      |                                                                                                    | My Web Search                |
| 😪 🐟 🌈 Web Configurator          | Ē                    |                                                                                                    | 🟠 🔹 🗟 👘 🖶 Page 🔹 🎯 Tools 🔹 🎽 |
| NAME NUAWE                      | :                    | Achieving Together                                                                                              |                              |
| EchoLife HG520i                 | Reboot               |                                                                                                    |                              |
| Status                          | 1. <u></u>           | in the second second second second second second second second second second second second second second second |                              |
| 🗄 Basic                         | Reboot               |                                                                                                    |                              |
| Advanced                        |                      | Ourrent Settings                                                                                                |                              |
|                                 | Reboot with          | Factory Default Settings                                                                                        |                              |
| System Management               | 1                    | Restart                                                                                                    |                              |
| Diagnostics                     |                      |                                                                                                    |                              |
| Firmware Upgrade                | Convicts & 2000 All  | Notes Bassared                                                                                                  |                              |
| Restore & Backup                | Copyright © 2008 All | rights Reserved.                                                                                                |                              |
| System Log                      |                      |                                                                                                    |                              |
| • Reboot                        |                      |                                                                                                    |                              |
| Logout                          |                      |                                                                                                    |                              |
|                                 |                      | Windows Internet Explorer                                                                                       |                              |
|                                 |                      | 2                                                                                                    |                              |
|                                 |                      | Are you sure you want to reboot with current settings?                                                          |                              |
|                                 |                      | OK Cancel                                                                                                    |                              |
|                                 |                      |                                                                                                    |                              |
|                                 |                      |                                                                                                    |                              |
|                                 |                      |                                                                                                    |                              |
|                                 |                      |                                                                                                    |                              |
|                                 |                      |                                                                                                    |                              |
|                                 |                      |                                                                                                    |                              |